Sleek Business Account 2023

# Virtual Corporate Debit Cards

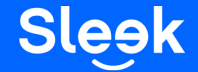

## **Business Account Tab - Applying for a New Debit Card**

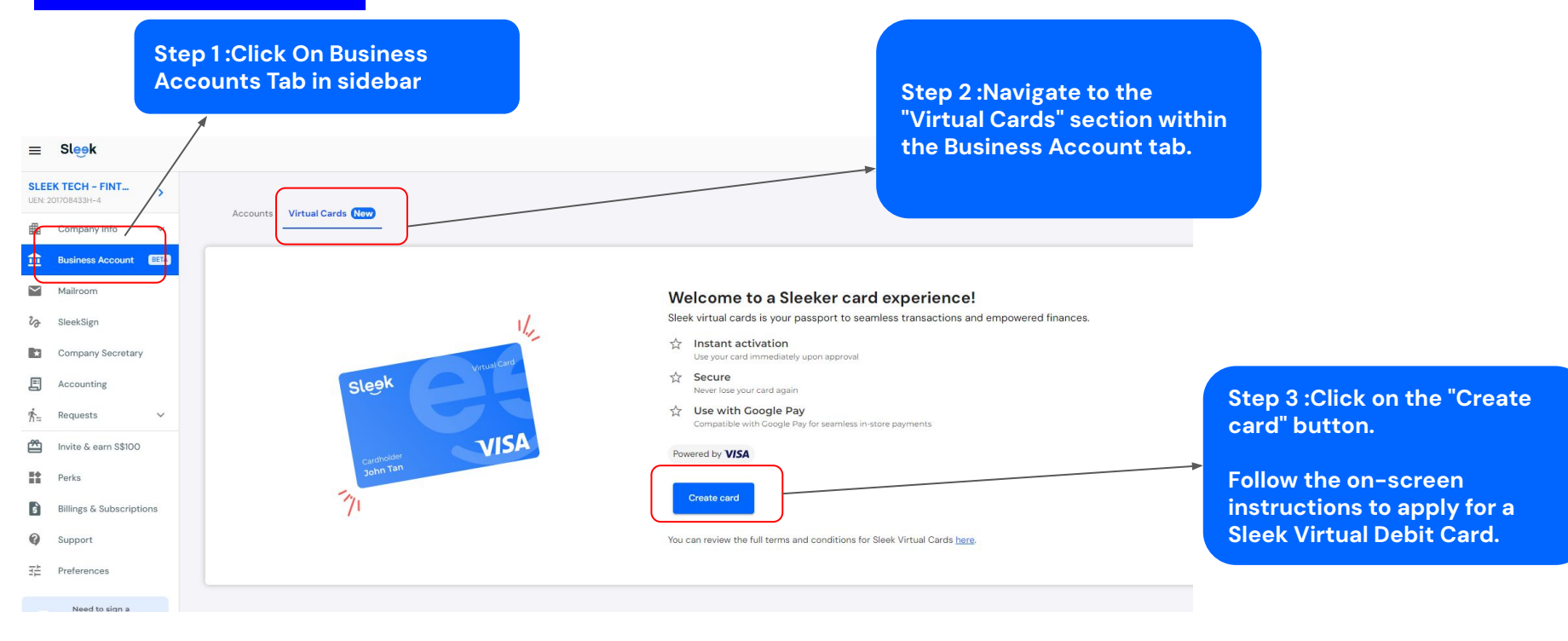

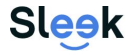

## **Business Account Tab - Setting up Card limit**

Step 1: Navigate to the "Virtual Cards" section within the Business Account <u>tab.</u>

Click on the "Adjust limit" button to set a new spending limit.

#### Spending Limit

Your monthly spending limit is SGD 20,000.00

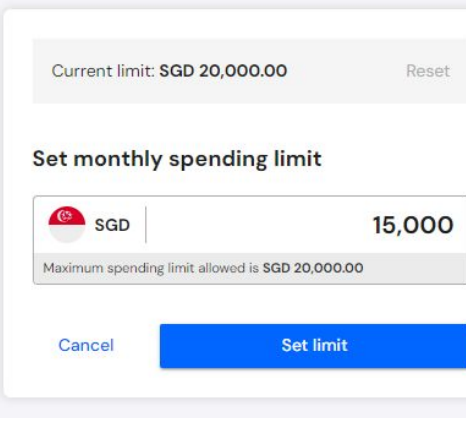

Adjust limit

Step 2: Enter the desired amount and click "Set limit" to confirm.

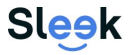

## **Business Account Tab - How to view your Card Details**

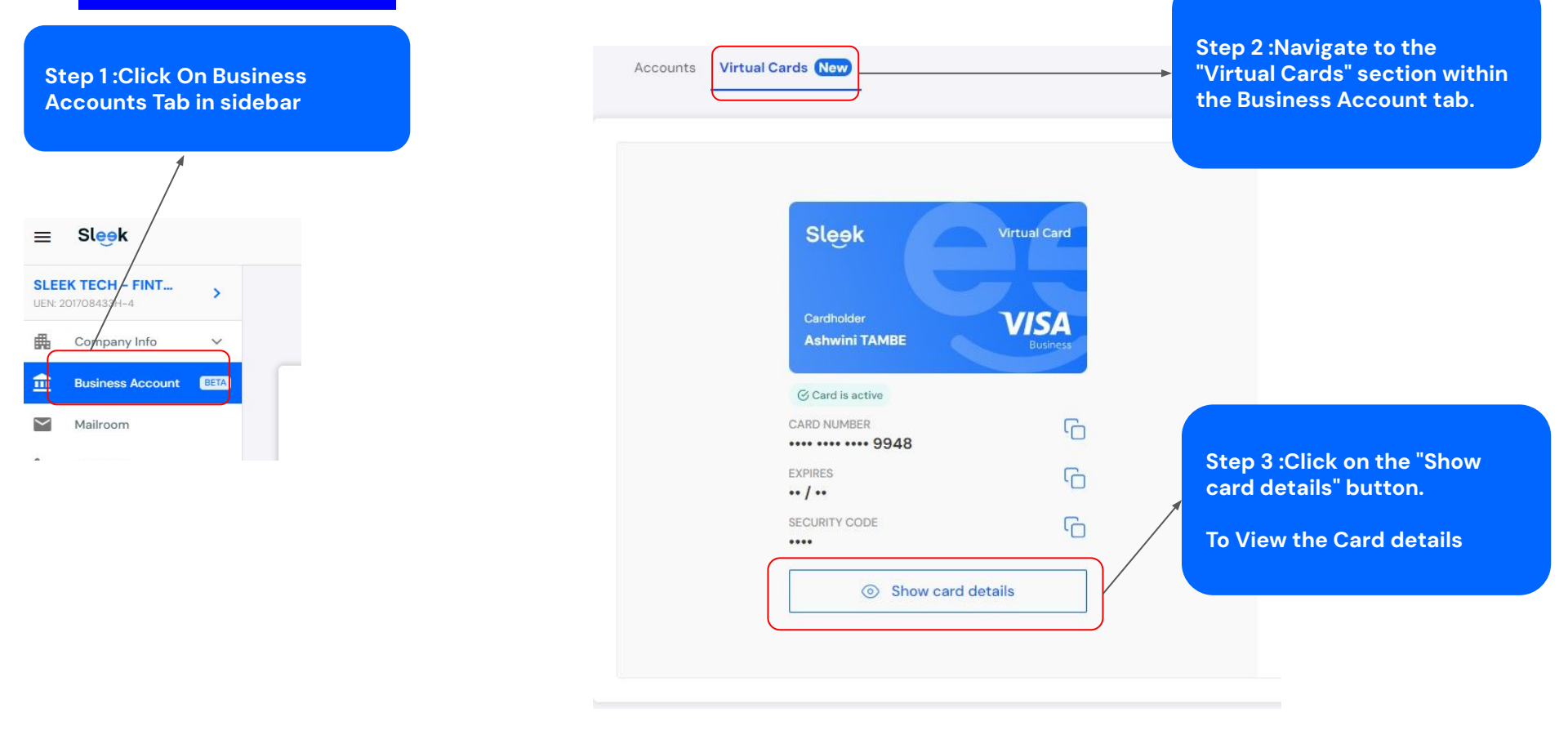

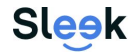

### How to put your debit card on file for merchants such as Amazon

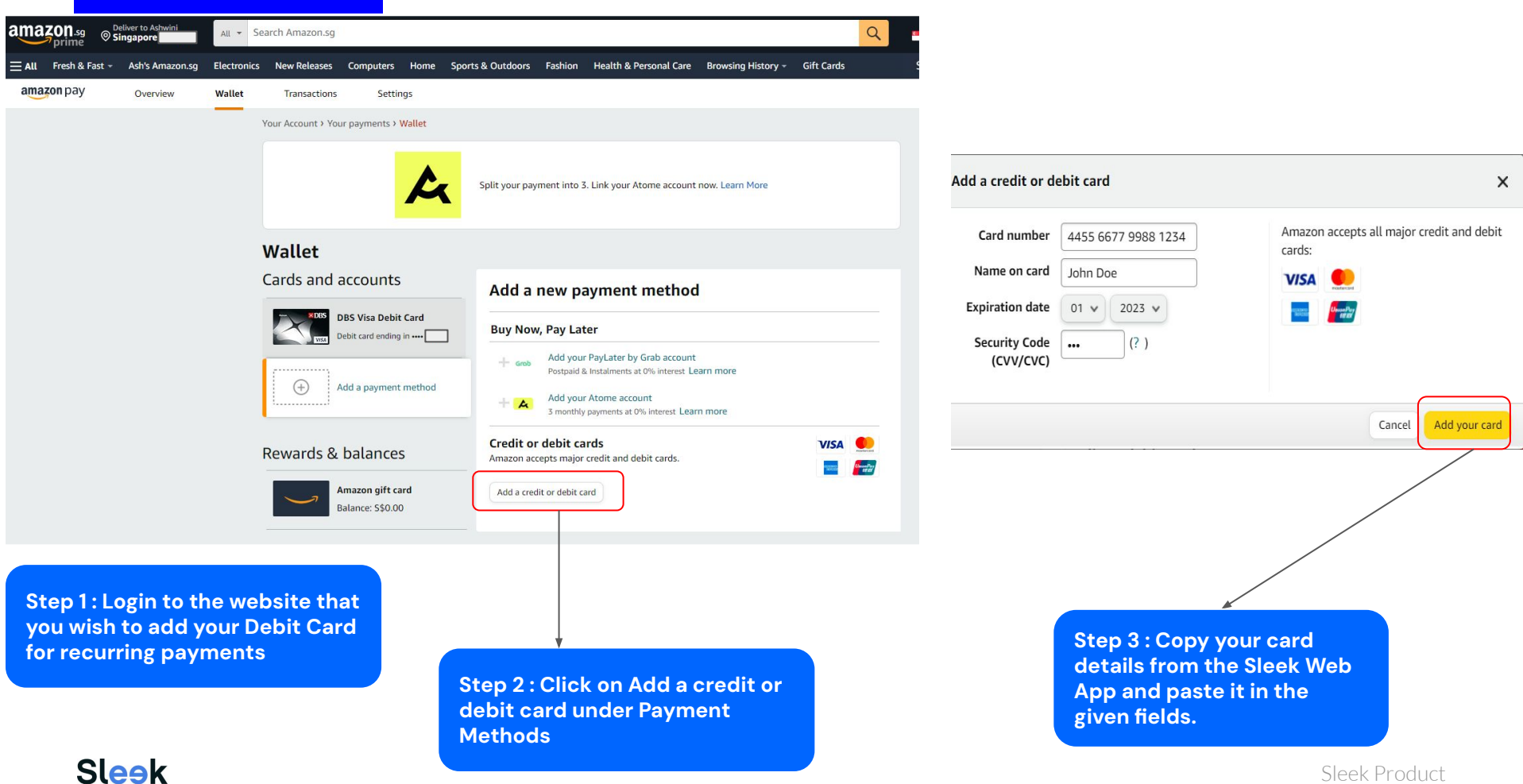